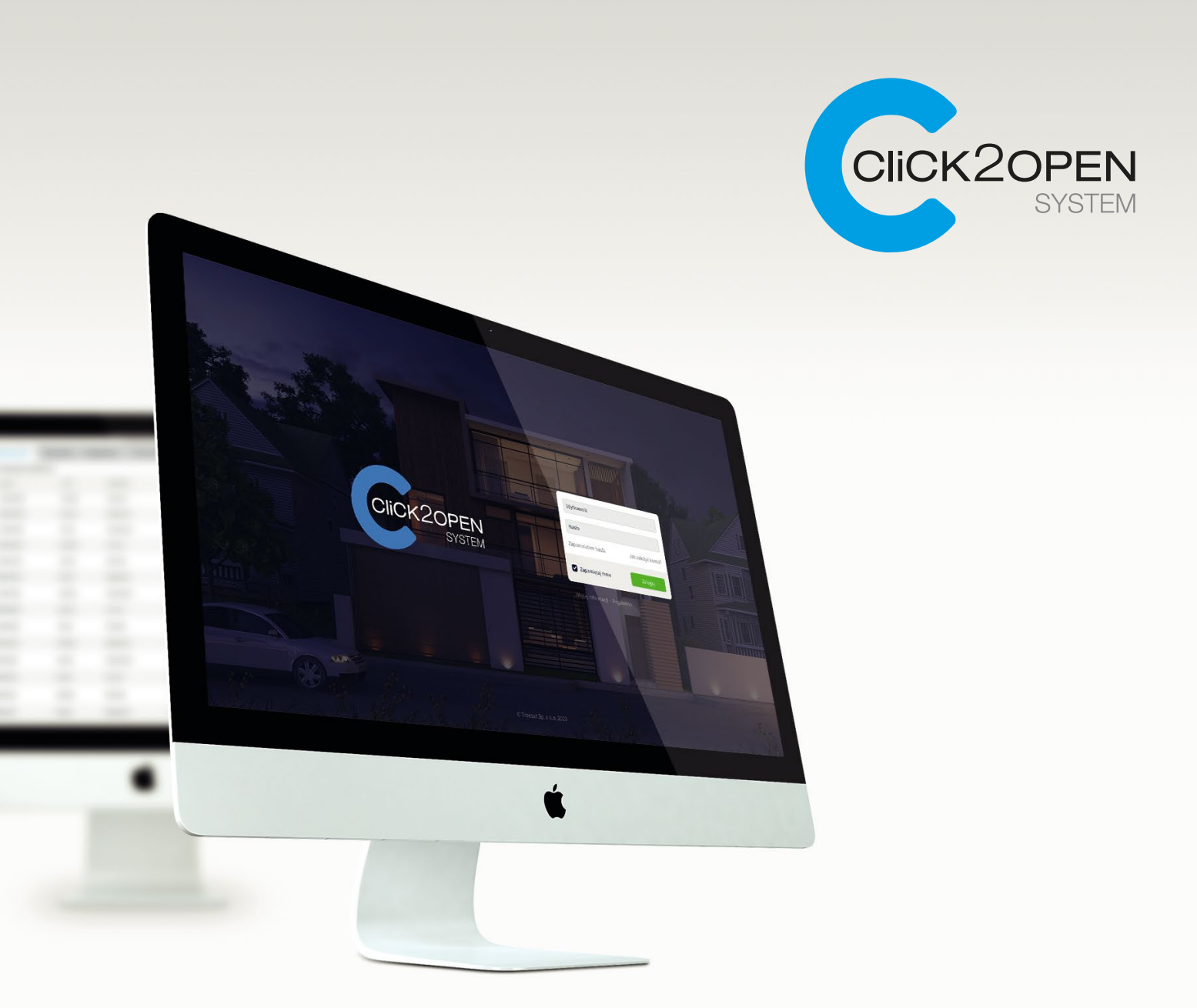

# Click2open Panel Administracyjny

Instrukcja obsługi

Wersja 22.03.30

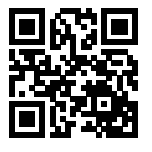

www.treesat.io
+48 89 888 10 16

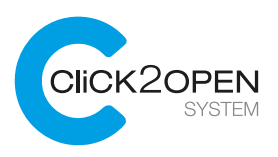

### Role w systemie

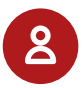

# Dystrybutor / Dealer

Zajmuje się redystrybucją kluczy i urządzeń w systemie - udostępnia je Zarządcom (np. wspólnotom mieszkaniowym). Nie ma możliwości sterowania bramami i innymi zaporami z poziomu kontekstu Dystrybotora/Dealera.

- Dodaje Zarządcę i jego organizację do systemu
- Przypisuje organizacji Zarządcy urządzenia i pulę kluczy

Przykład: producent lub sprzedawca urządzeń sterujących, deweloper

# Zarządca

Zarządza urządzeniami i Użytkownikami końcowymi korzystającymi z aplikacji mobilnej służącej do otwierania bram i innych zapór. Dodaje pracowników swojej organizacji. Może pozwolić Użytkownikowi końcowemu na udostępnianie bramy lub domofonu innym użytkownikom (np. współpracownikowi, znajomemu czy członkowi rodziny). Zarządca nie ma możliwości sterowania bramami i innymi zaporami z poziomu kontekstu Zarządcy.

- Dodaje urządzenia (bramy, domofony, szlabany) do systemu, nadaję nazwę i inne atrybuty
- Dodaje Pracowników organizacji
- Zaprasza Użytkowników do systemu
- Udostępnia urządzenia Użytkownikom końcowym

Przykład: zarządca nieruchomości

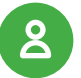

# Użytkownik

Ma możliwość sterowania bramami, domofonami i innymi zaporami za pomocą aplikacji mobilnej. Jeśli Zarządca pozwoli, Użytkownik może zapraszać innych Użytkowników końcowych do systemu w celu sterowania "jego" urządzeniami.

- Zakłada konto w systemie (samemu lub dzięki zaproszeniu Zarządcy)
- Otwiera i zamyka bramy, domofony, szlabany i inne zapory za pomocą aplikacji
- Może zaprosić innego Użytkownika końcowego do systemu

Przykład: mieszkaniec wspólnoty, osiedla, budynku; pracownik firmy

www.treesat.io

**48 89 888 10 16** 

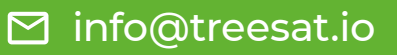

## Uwagi i przykłady

Osoba korzystająca z systemu (logująca się przy użyciu tych samych danych) może być równocześnie Użytkownikiem końcowym i Zarządcą, na przykład może jako Użytkownik otwierać bramę w firmie, w której pracuje, a jako Zarządca - używać zakupione prywatnie zestawy bramowe w swoim domu.

Członek wspólnoty mieszkaniowej może używać systemu jako Zarządca i udostępniać Użytkownikom bramy osiedlowe, ale i mieszkając na tym osiedlu może obsługiwać bramy aplikacją mobilną jako Użytkownik.

## Wygląd w systemie

Kontekst (inaczej: rolę) w jakim pracujemy w systemie wybieramy w lewym górnym rogu ekranu. Typ konta oznaczony jest napisem.

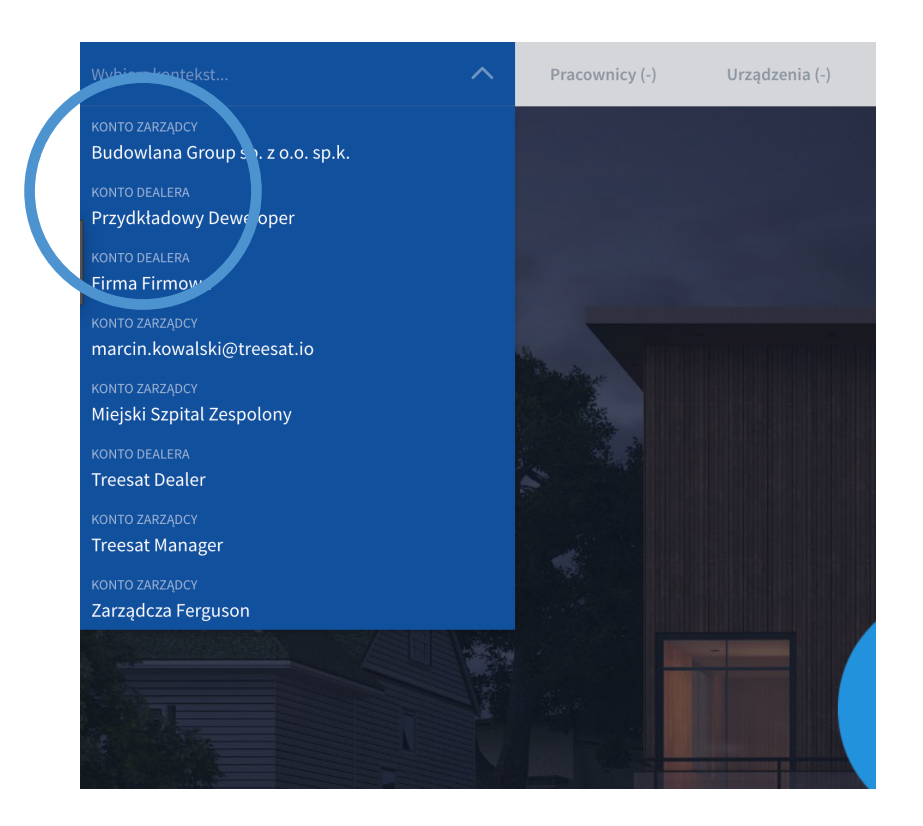

**L** +48 89 888 10 16

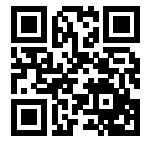

www.treesat.io

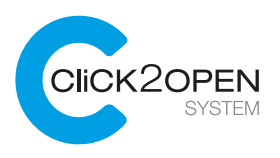

# Ekran główny

Po zalogowaniu do systemu musimy wybrać kontekst, w którym będziemy używać systemu. Konteksty (czyli np. instytucje, wspólnoty, osiedla) znajdują się w lewym górnym rogu ekranu. Po wybraniu kontekstu możemy zarządzać bramami, kluczami, dostępami czy Użytkownikami - w zależności od rodzaju uprawnień, naszej roli w systemie (Zarządca, Dystrybutor, Użytkownik).

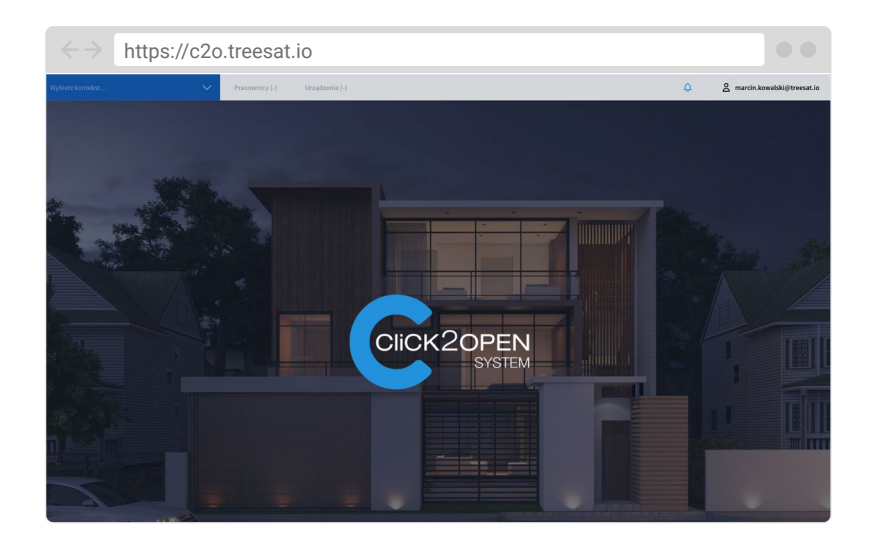

# Ekrany

Po wybraniu kontekstu, na ekranie pojawi się menu służące do wybrania odpowiednich zakładek (Użytkownicy, Bramy, Pracownicy, Urządzenia, Mapa, Klucze, Dostępy, Powiadomienia). Menu może wyglądać różnie w zależności od roli (kontekstu) w jakim pracujemy ze względu na różne uprawnienia.

|                                   | https://c2                             | o.tree        | sat.io                       |                           | ••                              |                     |                                 |  |
|-----------------------------------|----------------------------------------|---------------|------------------------------|---------------------------|---------------------------------|---------------------|---------------------------------|--|
| KONTO ZARZADCY<br>Treesat Manager | •~~~~~~~~~~~~~~~~~~~~~~~~~~~~~~~~~~~~~ | Użytkown      | nicy (20) Bramy (9)          | Pracownicy (5)            | Urządzenia (4) Mapa (9)         | Klucze (20) Dostępy | A marcin.kowalski@t_at.io       |  |
| Szukaj                            |                                        | Imiq          | <ul> <li>Nazwisko</li> </ul> | <ul> <li>Adres</li> </ul> | E-mail                          | Nr telefonu         | Login (e-mail)                  |  |
| okaž wszystko<br>sdf              | 0                                      | Arkadiusz     | Baranowski                   |                           | arkadiusz baranowski@treesat.io |                     | arkadiusz baranowski@treeset.io |  |
|                                   | 0                                      | Atek<br>Rafał | Baranowski Tel<br>Bralewski  |                           | brales@o2.pl                    | -4859-4662123       | +48517653323<br>brales@o2.pl    |  |
|                                   |                                        | Szymon        | Fiedorowica                  |                           | fiedorowicz.sz@gmail.com        |                     | smartkey                        |  |
|                                   |                                        | Szymon        | Fiedorowicz nr tel           |                           |                                 | +48660766077        | +48660766077                    |  |
|                                   |                                        | Marcin        | Gęsina<br>Krowalski          |                           | marcin.gesina@treesat.io        | +48050537007        | marcin.gesina@treesat.io        |  |
|                                   |                                        | Pan           | Kowalskiii Kolo              | Bartąska 112/53           | marcin.kowalski@treesat.io      |                     | marcin.kowalski@treesat.io      |  |
|                                   |                                        | Krzysztof     | Marciniak                    |                           | krzysztof.marciniak@treesat.io  | +48888430148        | +48588430143                    |  |
|                                   |                                        | Nichal        | Miszczuk                     |                           | michal.miszczuk@treesat.io      | +48507630824        | michal.miszczuk@treesat.io      |  |
|                                   |                                        | Syhwek        | Monkiewicz                   |                           | best@bestuniverse.pl            |                     | mondeo1980                      |  |
|                                   |                                        | Adrian        | Pepe                         |                           | adrian.piotrowicz@treesat.io    | +48508217550        | adrian.piotrowicz@treesat.io    |  |
|                                   |                                        | Adrian        | Piotrowicz                   |                           | adrian.piotrowicz@nestudio.pl   |                     | adrian.piotrowicz@nxstudio.pl   |  |

www.treesat.io

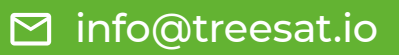

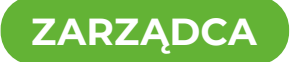

## Dodawanie nowego Pracownika

Lista i informacje o Pracownikach instytucji znajduje się na ekranie o nazwie Pracownicy. Aby dodać nowego Pracownika należy kliknąć w przycisk "Dodaj pracownika".

| $\leftarrow \rightarrow$ http     | s://c2o.tree  | sat.io                       |                                 |                      |                                 |                              |                              |
|-----------------------------------|---------------|------------------------------|---------------------------------|----------------------|---------------------------------|------------------------------|------------------------------|
| KONTO ZARZADEV<br>Treesat Manager | ✓ Użytkowr    | icy (20) Bramy (             | e) Pracownicy (5) Urządzenia i  | 4) Mapa (9) Klucze ( | 20) Dostępy 🗘                   | & marcin.kowalski⊜treesat.io |                              |
| Grupy                             | • Treesat Man | ager                         |                                 |                      | ٩                               | ର Dodaj pracownika           |                              |
| Szukaj                            | nię 🕬         | <ul> <li>Nazwisko</li> </ul> | ▼ E-mail                        | Nr telefonu          | Login (e-mail)                  | Тур                          |                              |
| Pokaž wszystko                    | Marcin        | Kowalski                     | marcin.kowalski@treesat.io      |                      | marcin.kowalski@treesat.io      | Menadžer                     |                              |
| adt                               | Michal        | Miszczuk                     | michal.miszczuk@treesat.io      | +48507630824         | michal.miszczuk@treesat.io      | Menadžer                     |                              |
| Nowoczesna                        | Adrian        | Piotrowicz                   | adrian.piotrowicz@treesat.io    | +48508217550         | adrian.piotrowicz@treesat.io    | Menadžer                     |                              |
| Treesat                           | Mateusz       | Więckowski                   | mateusz.wieckowski@treesat.io   |                      | mateusz.wieckowski@treesat.io   | Menadžer                     | 0 marcin kowalski@traasat ia |
| Ирома                             | ⊗ Krzysztof   | Wiśniewski                   | krzysztof.wisniewski@treesat.io |                      | krzysztof wisniewski@treesat.io | Menadžer                     |                              |
|                                   |               |                              |                                 |                      |                                 |                              |                              |
|                                   |               |                              |                                 |                      |                                 |                              |                              |
|                                   |               |                              |                                 |                      |                                 |                              | Dodaj pracownika             |
|                                   |               |                              |                                 |                      |                                 |                              | G Dodaj pracownika           |
|                                   |               |                              |                                 |                      |                                 |                              |                              |
|                                   |               |                              |                                 |                      |                                 |                              |                              |
|                                   |               |                              |                                 |                      |                                 | \                            | Turn                         |
|                                   |               |                              |                                 |                      |                                 |                              | тур                          |
|                                   |               |                              |                                 |                      |                                 |                              |                              |
|                                   |               |                              |                                 |                      |                                 |                              |                              |
|                                   |               |                              |                                 |                      |                                 |                              |                              |
|                                   |               |                              |                                 |                      |                                 |                              | Menadzer                     |
|                                   |               |                              |                                 |                      |                                 |                              |                              |
|                                   |               |                              |                                 |                      |                                 |                              |                              |

**L** +48 89 888 10 16

Po kliknięciu pojawi się formularz do uzupełnienia danych Pracownika.

| $\leftrightarrow$ https://        | c20 | o.trees        | at.io      |                            |                |                    |             |          |          |                              |
|-----------------------------------|-----|----------------|------------|----------------------------|----------------|--------------------|-------------|----------|----------|------------------------------|
| конто zARZApcx<br>Treesat Manager | ~   | Użytkownicy    | (20) Bramy | (9) Pracownicy (5)         | Urządzenia (4) | Mapa (9)           | Klucze (20) | Dostępy  | ٥        | & marcin.kowalski⊜treesat.io |
| Grupy                             |     | Treesat Manage | r.         |                            |                | ×                  |             | Dodaj pr | acownika |                              |
| Szukaj                            |     | iniq           | Samelaka   | * 1 mail                   |                |                    |             |          |          |                              |
| Pokaž wszystko                    |     | Marcin         | Research   | marcin kewalish (Previsat) |                | Typ *              |             | Pracown  | k        |                              |
| asdf                              |     | Michael        | Miscole    | michal misscale@mesal      |                | Imię *             |             |          |          |                              |
| Nowoczesna                        |     | Adrian         | Potentia   | adrian pistrowicz@tryena   | in .           | Nazwisko *         |             |          |          |                              |
| Poznań                            | 0   | Natural        | Wighewski  | mateura wieckowskijptree   | uat.in         | rolling (6-mail) - |             |          |          |                              |
| Vipowa                            | 0   | Resystua       | Witness    | krysztof wisziewski/pres   | ut le          |                    |             |          |          |                              |
|                                   |     |                |            |                            |                |                    |             |          |          |                              |
|                                   |     |                |            |                            |                |                    |             |          |          |                              |
|                                   |     |                |            |                            |                |                    |             |          |          |                              |
|                                   |     |                |            |                            |                |                    |             |          |          |                              |
|                                   |     |                |            |                            |                |                    |             |          |          |                              |
|                                   |     |                |            |                            |                |                    |             |          |          |                              |
|                                   |     |                |            |                            |                |                    |             |          |          |                              |
|                                   |     |                |            |                            |                |                    |             |          |          |                              |
|                                   |     |                |            |                            |                |                    |             |          |          |                              |
|                                   |     |                |            |                            |                |                    |             |          |          |                              |

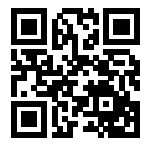

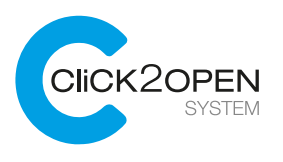

# Dodawanie nowego Użytkownika

Lista i informacje o Użytkownikach (np. mieszkańcach, pracownikach firmy) znajdują się na ekranie o nazwie Użytkownicy. Aby dodać nowego Użytkownika należy kliknąć w przycisk "Dodaj użytkownika".

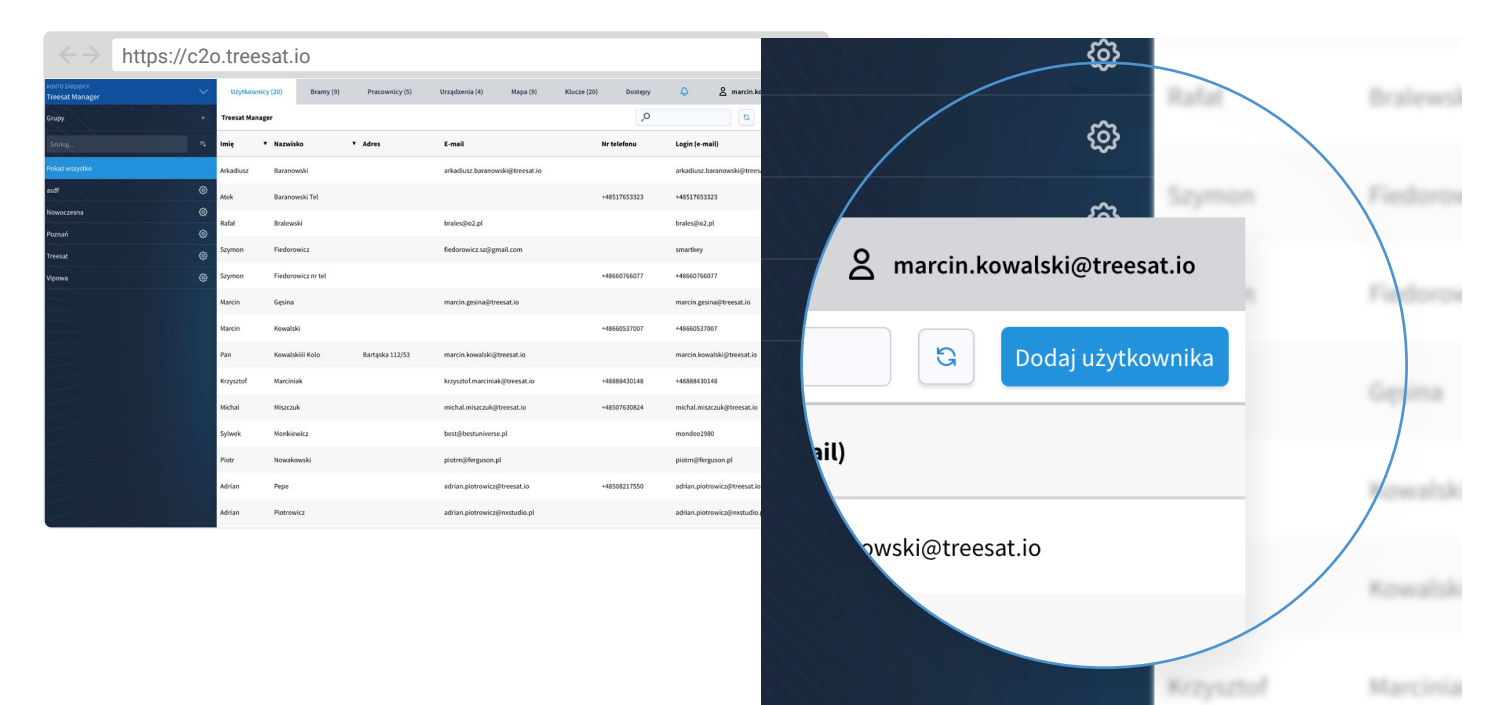

Po kliknięciu pojawi się formularz do uzupełnienia danych no.

zaakceptować go przyciskiem "Dodaj użytkownika". Użytkownik otrzyma odpowiednie powiadomienie z informacją o założeniu konta w systemie i zaproszeniem.

| $\leftrightarrow$ https://c2      | 20.trees      | at.io               |                  |                    |                   |             |           |          |                              |
|-----------------------------------|---------------|---------------------|------------------|--------------------|-------------------|-------------|-----------|----------|------------------------------|
| KONTO ZARZADOV<br>Treesat Manager | V Użytkownie  | y (20) Bramy (9)    | Pracownicy (5)   | Urządzenia (4)     | Mapa (9)          | Klucze (20) | Dostępy   | ٥        | & marcin.kowalski@treesat.io |
| Grupy                             | Treesal Manag | PT                  |                  |                    | ×                 |             | Dodaj uży | tkownika |                              |
| Szukaj                            | · ··· ·       | Namelaka            | Adres            | t-mail             |                   |             |           |          |                              |
| Pokaż wszystko                    | Adudust       | Baranceshi          |                  | arkadius, harara   | Imię*             |             |           |          |                              |
| asdf (                            | 9             | Baranovski Tel      |                  |                    | Nazwisko *        |             |           |          |                              |
| Nowoczesna {                      | 9             | Industri            |                  | brahesdred at      | Login (e-mail)*   |             |           |          |                              |
| Poznań                            | 9             |                     |                  |                    | Adres             |             |           |          |                              |
| Treesat {                         | 9             | Fiedbrawicz         |                  | fedorowicz.sc/p    | Uwagi             |             |           |          |                              |
| Vipowa {                          | D 100000      | Fiederswicz or tel. |                  |                    |                   |             |           |          |                              |
|                                   | Name          | ligina              |                  | marcin gesimado    | Grupy             |             |           |          |                              |
|                                   | Ratch         | Kennelski           |                  |                    | Vipowa<br>asdf    |             |           |          | 0                            |
|                                   | Part          | Researchini Kala    | Rartspilo 112/52 | marcin Association | Nowoczesna        |             |           |          | 0                            |
|                                   | Respond       | Marciniak           |                  | keysztol marcini   | Poznań<br>Treesat |             |           |          | 0                            |
|                                   | Millel .      | Matak               |                  | michal missoule    |                   |             |           |          |                              |
|                                   | Sylands       | Mankiewicz          |                  | belijbedation      |                   |             |           |          |                              |
|                                   | Page          | Neucleorais         |                  | pistraphopose      |                   |             |           |          |                              |
|                                   | Altan         | Pape                |                  | adtar pictoria     |                   |             |           |          |                              |
|                                   | Addam         | Patrowicz           |                  | addan proteories   |                   |             |           |          |                              |

www.treesat.io

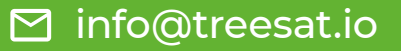

# Szczegółowie informacje o Użytkowniku

Po wybraniu kliknięciem myszy odpowiedniego wiersza na liście otwiera się okno zawierające szczegółowe informacje o Użytkowniku, takie jak jego login, imię, nazwisko, adres e-mail, nr telefonu i adres. W tym miejscu widoczne są również informacje o udostępnionych bramach: nazwa bramy lub innej zapory oraz termin ważności udostępnienia. Edycja danych możliwa jest po kliknięciu w przycisk z ikoną ołówka.

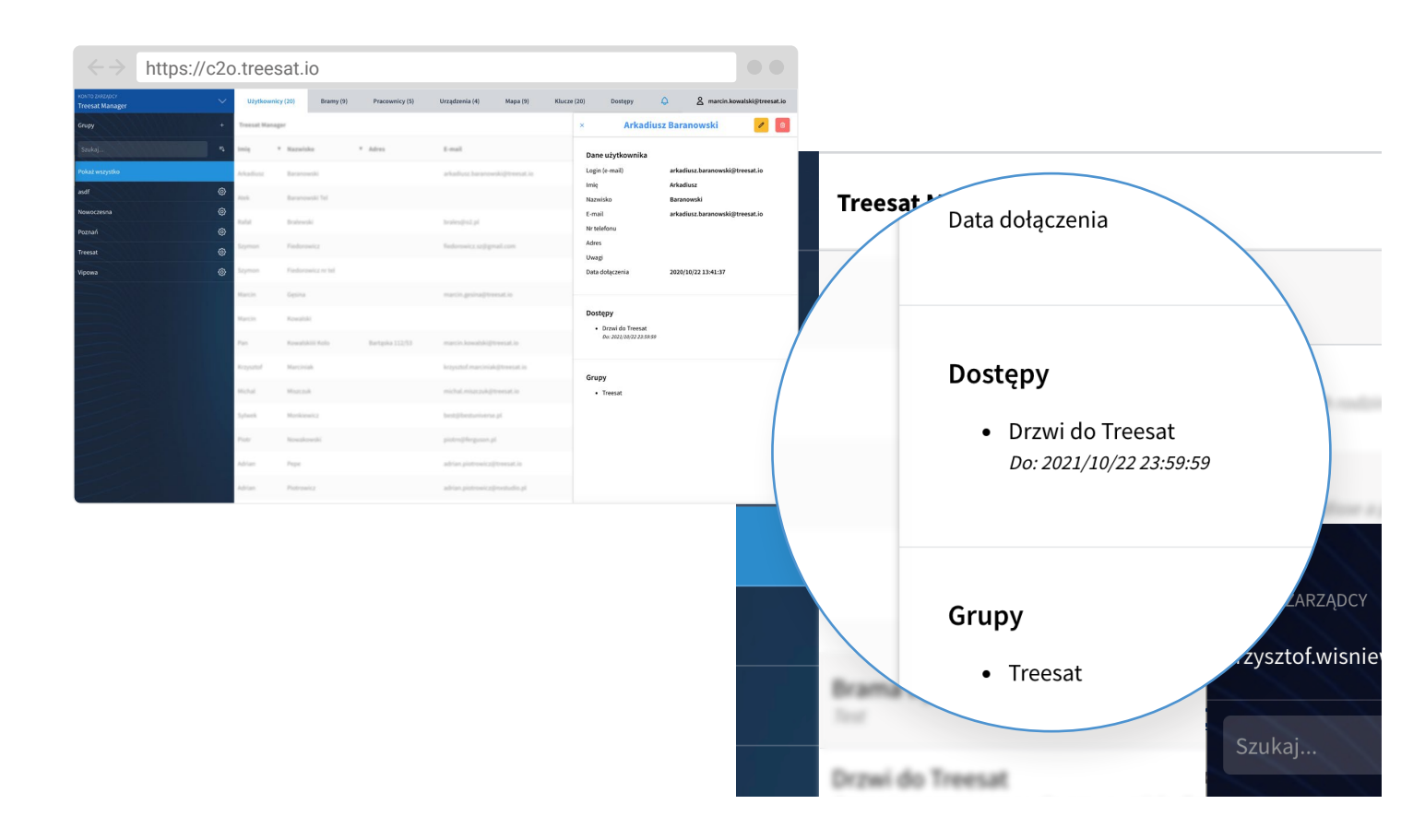

**L** +48 89 888 10 16

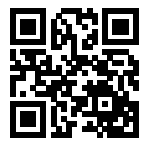

www.treesat.io

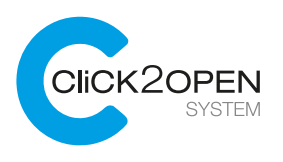

# Dodawanie nowej zapory (bramy)

Lista i informacje o zaporach (np. bramach, domofonach, szlabanach) znajdują się na ekranie o nazwie Bramy. Aby dodać nową zaporę należy kliknąć w przycisk "Dodaj bramę".

| $\leftrightarrow$ https://c2o.t                    | reesat.io                                                                                                    |                                   |                   |                   |   |
|----------------------------------------------------|----------------------------------------------------------------------------------------------------|-----------------------------------|-------------------|-------------------|---|
| KONTO ZARZĄDCY                                     | Pracownicy (5) Użytkownicy (19) Klucze (20) Bramy (4) Mapa                                                                                                    | (4) Urządzenia (4) Dostępy        | <b>°</b> •        |                   |   |
| krzysztot.wisniewski@treesat.io &                  | Treesat Manager                                                                                                    | <u>م</u>                          | C Dodaj bramę     |                   |   |
| Szukaj                                             | Nazwa                                                                                                    | Adres Pozycja                     | Rodzaj Urządzenie | 31                |   |
| Dotsens Dealer                                     | Drawl do Trensat<br>Renn protocolor disprovemente trensat sum citi estimate de baltaje de cheris projecter ber suglede se renner<br>interplate                                  | Wq8karska 388 53.793307,20.436149 | 🛶 💿 stępy         | Û Û               |   |
| krzysztol wisniewski@treesat.io<br>Treesat Manaser | Branka Mateuras<br>Liene auro dare el ereste della alternazian l'agrendine spellentegas dal, sur Mit. Neurose rationado el inde Mit,<br>malmanda della della contente el egale. | Dist                              | Barra O           |                   |   |
| Treesat Żaden Pan Dealer                           | Wyżyny                                                                                                    | Pcenań 52.4286783,16.9328783      | t trama 🛞         |                   |   |
| Zarządca B                                         | Beama wjazdowa Treesat                                                                                                    | Oluttyn,<br>Stonecznikowa 7       | Brana O           | C Dodai brame     |   |
|                                                    | Depail do Treesat<br>Receipt a particular de proposador de proposador de la companya de la companya de la proposador de receipto de<br>Receiptos                                | Wydkarska 388 53.753307,20.436349 | Dunalas 🛞         | Dodaj braniç      |   |
|                                                    | Branka Matexiza<br>Liner ander Aler of eren miljer ultrinogen Jugendier sjelleninger det ver kit. Noerene nebeund ett inder kit,<br>nebeunde deriver                            | Dist                              | Bana 🔿            |                   |   |
|                                                    | Wytyny                                                                                                    | Peznań 52.4286783,16.9328783      | Bana 🕘            | Dedaei Uweedeesie | / |
|                                                    | Brama wjazdowa Treesat<br>Tor                                                                                                    | Olutyn,<br>Slonecznikowa 7        | Bana 🔿            | Rodzaj Urządzenie |   |
|                                                    |                                                                                                    |                                   | \                 |                   |   |
|                                                    |                                                                                                    |                                   |                   |                   |   |
|                                                    |                                                                                                    |                                   |                   | Domofon 💿         |   |
|                                                    |                                                                                                    |                                   |                   |                   |   |
|                                                    |                                                                                                    |                                   |                   |                   |   |

Po kliknięciu pojawi się formularz do uzupełnienia danych nowej zapory: nazwa, dodatkowe informacje (opis tekstowy), adres zapory, rodzaj zapory (brama lub domofon - to nie jest tylko informacja dla zarządcy, ustawienie ma wpływ na działanie systemu). Decydujemy również które urządzenie zostanie przyporządkowane nowej bramie lub domofonowi.

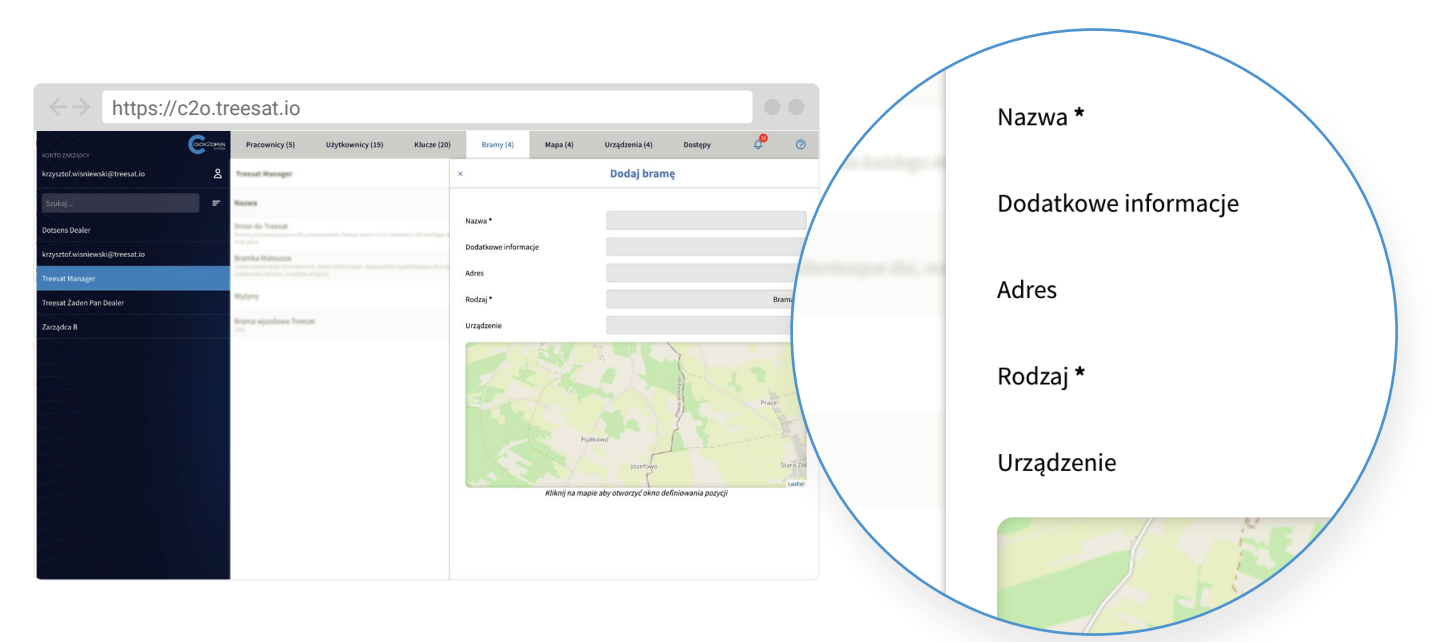

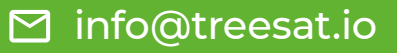

# Szczegółowie informacje o Użytkowniku

Po wybraniu kliknięciem myszy odpowiedniego wiersza na liście, otworzy się okno zawierające szczegółowe informacje o Użytkowniku, takie jak jego login, imię, nazwisko, adres e-mail, nr telefonu i adres. W tym miejscu widoczne są również informacje o udostępnionych bramach: nazwa bramy lub innej zapory oraz termin ważności udostępnienia. Edycja danych możliwa jest po kliknięciu w przycisk z ikoną ołówka.

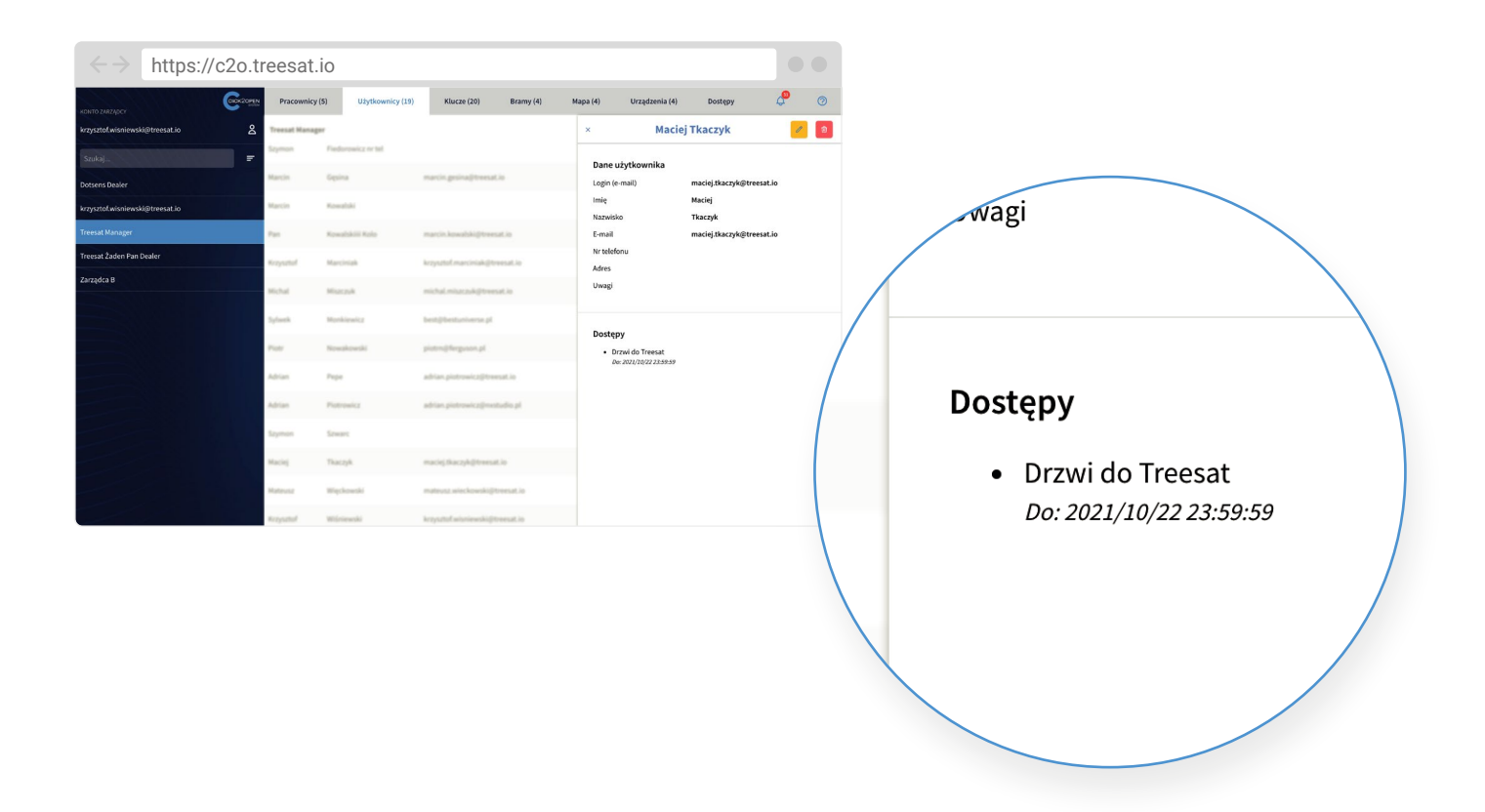

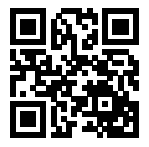

www.treesat.io

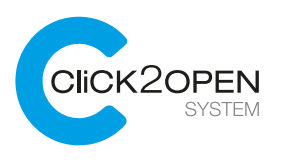

# Dostęp - Udostępnianie zapory Użytkownikowi na określony czas

Lista i informacje o dostępie Użytkowników do bram i innych zapór znajdują się na ekranie o nazwie Dostępy. Aby udostępnić Użytkownikowi bramę na określony czas (czyli stworzyć powiązanie Użytkownika i bramy przy pomocy klucza) należy kliknąć w przycisk "Utwórz dostęp".

| $\leftrightarrow$                  | https://c2 | o.treesat.           | io                      |                                      |             |                     | ••                           |                            |
|------------------------------------|------------|----------------------|-------------------------|--------------------------------------|-------------|---------------------|------------------------------|----------------------------|
| xovito zakżąpcy<br>Treesat Manager | ~          | Użytkownicy (20)     | Bramy (9) Pracownicy (5 | i) Urzędzenia (4) Mapa (9)           | Klucze (20) | Dostępy 🗘           | ≗ marcin.kowalski⊚treesat.io |                            |
| Grupy                              |            | Okresowe             | Jednorazowe             |                                      |             | ,ο                  | C Utwórz dostęp              |                            |
| Szukoj                             |            | Užytkownik           | Brama                   | Klucz                                |             | Od                  | Do                           |                            |
| Pokaż wszystko                     |            | Adrian Pepe          | Drzwi do Treesat        | ad509e6c d922-4dd5-969b-855c4b83ae68 |             | 2021/02/22 09:06:43 | 2021/10/22 23:59:59          | marcin kowalski@treesat io |
| asdf                               |            | Arkadiusz Baranowski | Drzwi do Treesat        | 305bfc97-2efc-4d24-a6f0-09c3462b25ba |             | 2021/02/22 08:48:15 | 2021/10/22 23:59:59          | marchikowatski@tieesat.io  |
| Nowoczesna                         | @<br>@     | Krzysztof Marciniak  | Drzwi do Treesat        | 61d85a4f-0605-43fd-8781-e81c9fdc6000 |             | 2021/02/22 08:49:10 | 2021/10/22 23:59:59          |                            |
| Treesat                            |            | Krzysztof Wiśniewski | Drzwi do Treesat        | 2#83871c-1e36-47a2-add3-2c48476846b7 |             | 2021/05/11 11:56:02 | 2021/10/22 23:59:59          |                            |
| Vipowa                             |            | Maciej Tkaczyk       | Drzwi do Treesat        | c5e579bc-dae0-4db9-b65c-dc4dcf5a6edd |             | 2021/02/22 09:07:22 | 2021/10/22 23:59:59          | ର Utwórz dostęp            |
|                                    |            | Marcin Gęsina        | Drzwi do Treesat        | 45d14259-f7ab-4df0-b582-dd09d8c1b4b5 |             | 2021/02/22 08:48:43 | 2021/10/22 23:59:59          |                            |
|                                    |            | Marcin Kowalski      | Drzwi do Treesat        | d8ec0af7-59dd-4538-b165-7fafd7644f8a |             | 2021/04/15 11:47:05 | 2021/10/15 23:59:59          |                            |
|                                    |            | Marcin Łukaszewski   | Drzwi do Treesat        | 5d52e3cd<103-4875-9bbd-644187dd209e  |             | 2021/02/22 08:48:57 | 2021/10/22 23:59:59          | Do                         |
|                                    |            | Mateusz Więckowski   | Drzwi do Treesat        | d0904854-96bd-4cc5-abc4-d81cb345fcdd |             | 2021/02/24 17:55:45 | 2021/10/22 23:59:59          |                            |
|                                    |            | Michal Miszczuk      | Drzwi do Treesat        | 75b6d991-7c24-42b0-8a15-919468d558e5 |             | 2021/02/22 08:49:29 | 2021/10/22 23:59:59          |                            |
|                                    |            | Pan Kowalskiiii Kolo | Drzwi do Treesat        | 09f026c8-f946-487e-87cb-9e5c8a08253f |             | 2021/03/26 08:30:06 | 2021/10/22 23:59:59          |                            |
|                                    |            | Piotr Nowakowski     | Wyżyny                  | 9e06c43f-bffc-4a0f-9ad9-ffd1bd51df5c |             | 2020/10/22 16:14:26 | 2021/10/22 23:59:59          | 0/22 23:59:59              |
|                                    |            | Piotr Nowakowski     | Drzwi do Treesat        | a7ca567f-cd95-4ef8-b9ec-b73ccbc343cb |             | 2021/02/22 09:06:33 | 2021/10/22 23:59:59          |                            |
|                                    |            | Rafat Bralewski      | Drzwi do Treesat        | 44eb964e-558c-419d-836a-b89d0c447cc7 |             | 2021/02/22 08:48:29 | 2021/10/22 23:59:59          |                            |

Po kliknięciu pojawi się formularz do uzupełnienia danych nowego Dostępu. W pierwszym polu formularza wybieramy bramę lub inną zaporę, którą chcemy udostępnić w zależności od tego kto będzie Użytkownikiem:

#### Przypadek 1:

Użytkownik został uprzednio utworzony w sekcji Użytkownicy, otrzymał zaproszenie i zarejestrował się w Aplikacji.

| $\leftrightarrow$                 | https://c2 | o.treesat.i         | 0                       |                           |                        |                                        |                              |              |
|-----------------------------------|------------|---------------------|-------------------------|---------------------------|------------------------|----------------------------------------|------------------------------|--------------|
| KONTO ZARZĄDCE<br>Treesat Manager | $\sim$     | Użytkownicy (20)    | Bramy (9) Pracownicy (5 | ) Urządzenia (4)          | Mapa (9) Klucze (20)   | Dostępy 🗘                              | A marcin.kowalski            | i⊜treesat.io |
|                                   |            | Treesat Manager     |                         |                           | ×                      | Utwórz dost                            | ęp                           |              |
| Srukaj                            | •          | Utythownik          | Brama                   | Hatz                      | Szczegóły              |                                        |                              |              |
| Pokaż wszystko                    |            | Addient Prope       | Drzwi do Treesat        | 1000000 - 0122 - 6005 000 | Brama *                | Brama                                  |                              |              |
|                                   |            | Aduatica Taranovski | Drowi do Treesuit       | 3050A.97 2x8x 4x234 ax85  | Użytkownik *           | Użytkownik                             |                              |              |
| Nowoczesna                        | 0          | Respired Narciniak  | Drowi da Treesat        | 1101047-0015-020-070      |                        | +3000000000000000000000000000000000000 | THE REPORT OF CHECKER CHILDR | _            |
|                                   |            | Reputed Wileiewski  | Drost do Treesat        | Jackhills Juli 4742 add   | Kaucz *                | Klucz                                  |                              |              |
|                                   |            | Haciej Thaczyk      | Drzwi do Treesat        | cle378hc daeb 4,869 bit   | listawiania            |                                        |                              |              |
|                                   |            | Marcin Signina      | Drowi do Treesat        | 45424259-0546-4490-658    | Typ udostępnienia *    | Okresowe                               |                              | ~ I          |
|                                   |            | Marcin Revoluti     | Drosel do Treesat       | 4941547 5544 4536 534     | Data rozpoczęcia *     |                                        |                              | 1            |
|                                   |            | Marcin Lakaszmeski  | Drawi de Treesat        | 3452434 (22) 4875 888     | Ckres •                | do końca ważnośc                       | i klucza                     | -            |
|                                   |            | Nateura Wepheneski  | Drowi do Treesat        | 42304854 3554 4u.5 ab     | Data zakończenia       |                                        |                              |              |
|                                   |            | Michael Miseranik   | Drovi do Treesuit       | 73844793 7424 4255 845    | Dalsze udostępnianie * | Nie                                    |                              |              |
|                                   |            | Part Research State | Drzwi do Treesat        | 201225-2 1045-4274-87-0   |                        |                                        |                              |              |
|                                   |            | Pop Touskowski      | Wylyny                  | 5x55x42F5/5x42F5442F      |                        |                                        |                              |              |
|                                   |            | Patr Nevalenceli    | Drosi du Treesat.       | aludolf offs-kell blee    |                        |                                        |                              |              |
|                                   |            | Rafat Bralewski     | Drawi do Treesat        | 44050644-5501-4150-530    |                        |                                        | _                            | _            |

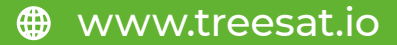

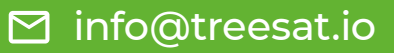

Wybieramy Użytkownika, który ma uzyskać dostęp do wybranej bramy. W kolejnym polu wybieramy klucz spośród dostępnych pakietów, który zostanie przyporządkowany bramie i Użytkownikowi. W ostatnim polu ustalamy na jaki dokładnie czas Użytkownik otrzyma dostęp do zapory.

| $\leftrightarrow$                 | https://c2 | 2o.trees             | at.io    |                   |                              |                |             |                                        |               |                              |    |                                |
|-----------------------------------|------------|----------------------|----------|-------------------|------------------------------|----------------|-------------|----------------------------------------|---------------|------------------------------|----|--------------------------------|
| KONTO ZARZĄDCY<br>Treesat Manager | 8          | Użytkownicy (        | 20) Brar | ty (9) Pracow     | nicy (5) Urządzenia (4)      | Mapa (9)       | Klucze (20) | Dostępy                                | 4             | 요 marcin.kowalski@treesat.   | io | we                             |
| Grupy                             |            | Treesel Hanager      |          |                   |                              | ×              |             | Utwórz                                 | z dostęp      |                              |    |                                |
| Szukaji.                          |            | Ulythounik           |          | Brama             | Ward                         | Szczegóły      |             |                                        |               |                              |    | 2022/03/24 16:00               |
| Pokaż wszystko                    |            | Adrian Page          |          | Depai de Transat  | ARSTNEE (\$122,4005.00       | Brama*         |             | Brama                                  |               |                              |    |                                |
| asdil                             | ٩          | Aduation Reports     | rahi .   | Dizei de Treesat  | 2020/k/27 2x/k 4d24 add      | Užytkownik*    |             | Użytkown                               | sik           | [~]                          | 1  | do końca ważności klucza 🗸 🗸 🗸 |
| Nowoczesna                        | ٩          | Respected Marcola    | i        | Drzwi do Treesalt | 110104/0015-001-07           |                |             | +3000000000000000000000000000000000000 | cowony e mail | NO FUTINE DECISION Y IONNADE | /  |                                |
| Treesat                           | e          | Republikion          | ii.      | Depai do Treesat  | Institute test-state ad      | Klucz *        |             | Klucz                                  |               | [×]                          |    | do końca ważności klucza       |
| Vipowa                            |            | Macing Theoryk       |          | Drawi do Treesat. | cle578kc dard-4de9-br        | Ustawienia     |             |                                        |               |                              |    | dwa dni                        |
|                                   |            | Marcin Opina         |          | Drawi do Treesat  | 45434259 (758-460-65         | Typ udostępnie | nia*        | Okresowe                               |               | ~                            |    |                                |
|                                   |            | Marcin Revolution    |          | Drzwi do Treesat  | dbectur7 (1666-4538-65       | Data rozpoczęc | ia•         |                                        |               |                              |    | tydzien                        |
|                                   |            | Marcin Labacation    |          | Densi de Veresit  | 34524344 cata 4875-98        | Okres •        |             | do końca                               | ważności klus | cza 🗸 🗸                      |    | miesiąc                        |
|                                   |            | Hateus Wiphow        | N        | Drowi do Treesat  | #2104854 36bd 4u25 ab        | Data zakończer | ia          |                                        |               |                              |    | własny                         |
|                                   |            | Michael Missepark    |          | Drovi do Treesat  | 75544795 7124 4250 84        | Dalsze udostęp | nianie *    | Nie                                    |               |                              |    |                                |
|                                   |            | Part Revealshill For |          | Drovi do Treesat  | 201225-2016-4079-070         |                |             |                                        |               |                              |    |                                |
|                                   |            | Potr Resultance      |          | 10,1,1            | Section Alf Mile-Audit Audit |                |             |                                        |               |                              |    |                                |
|                                   |            | Potr Nonphronth      |          | Drzwi do Treesat. | shadsi7f cdt5-kelli bie      |                |             |                                        |               |                              |    |                                |
|                                   |            | Rafat Brahmanik      |          | Depai do Treesat  | #895064c-550c-4250-62        |                |             |                                        |               |                              |    |                                |

**L** +48 89 888 10 16

Oznaczamy czy Użytkownik ma możliwość udzielania dostępu innym Użytkownikom. Jeżeli nie chcemy, aby Użytkownik mógł udzielać dostępu innemu Użytkownikowi należy zaznaczyć opcję "Nie".

Akceptujemy wszystko przyciskiem "Zapisz".

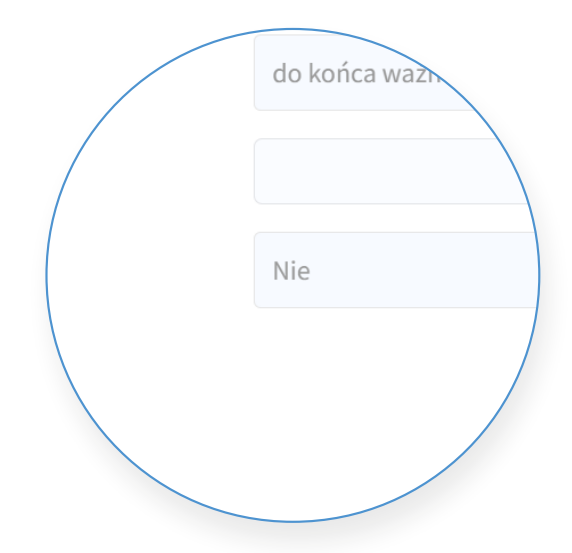

UWAGA!

Jeżeli Użytkownik nie zarejestrował się jeszcze w Aplikacji przydzielenie dostępu nie będzie możliwe.

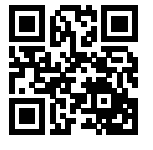

www.treesat.io

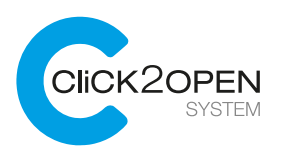

#### Przypadek 2:

Użytkownik nie został uprzednio utworzony w sekcji Użytkownicy.

|                                   | https://c2 | o.treesat.i            | 0                        |                             |                        |                                         |                               |                                       |    |
|-----------------------------------|------------|------------------------|--------------------------|-----------------------------|------------------------|-----------------------------------------|-------------------------------|---------------------------------------|----|
| KONTO ZARZĄDCY<br>Treesat Manager | $\sim$     | Użytkownicy (20)       | Bramy (9) Pracownicy (5) | Urządzenia (4)              | Mapa (9) Klucze (20)   | Dostępy                                 | 8 marcin.kowalski@treesat.io  |                                       |    |
|                                   |            | Treesal Hanager        |                          |                             | ×                      | Utwórz dostęp                           |                               |                                       |    |
|                                   |            | Uzytkownik             | Brama                    | Rhect                       | Szczegóły              |                                         |                               |                                       |    |
| Pokaż wszystko                    |            | Adrian Pripe           | Drywi do Treesat         | 1000000 0002 4445 98        | Brama *                | Brama                                   | (v)                           | /                                     |    |
| ssatt                             | 0          | Adapters Baranovski    | Drowi do Treesalt        | 30554.97 244 4424 469       | Użytkownik *           | Użytkownik                              | [*]                           | Brama                                 |    |
|                                   | 0          | Respected Marciniak    | Drowi da Treesat         | \$1,001-0105-0265-0265-0276 |                        | Matesz podać dewolny e-mail<br>+xxmmmmm | lub numer telefonu w formacie | Diama                                 |    |
|                                   | 0          | Reported Wilsonshi     | Donai do Treesat         | Jackhills Jack-47a3 add     | Khucz *                | Klucz                                   | ~                             |                                       | 1  |
| freesat                           | 0          | Real Trend             | Preside Tennet           | charmer due alle he         |                        |                                         |                               | +48791                                | ~  |
| Apowa                             | Ŵ          | and a second to        | and an overlap           |                             | Ustawienia             |                                         |                               | · · · · · · · · · · · · · · · · · · · |    |
|                                   |            | Marcin Gęsina          | Drowi do Treesat         | 45454255-038-4893-558       | Typ udostępnienia *    | Okresowe                                | [×]                           | No optio                              | ns |
|                                   |            | Marcin Kewalski        | Drzwi do Treesat         | 45+1547 5565 4536 558       | Data rozpoczęcia *     |                                         |                               |                                       |    |
|                                   |            | Marcin Lakasztwiski    | Densi du Treesat         | 54524344-003-4875-984       | Okres •                | do końca ważności klu                   | cza 🗸 🗸                       | Klucz                                 | ~  |
|                                   |            | Mateusz Wigchewski     | Drowi do Treesat         | 40004054 3054 4425 abs      | Data zakończenia       |                                         |                               |                                       |    |
|                                   |            | Michael Wisersonk      | Drowi do Treesait        | 72044793 7424 4255 84       | Dalsze udostępnianie * | Nie                                     |                               |                                       |    |
|                                   |            | Part Research III Rola | Drzwi da Treesat         | 10/12513-7045-4574-5718     |                        |                                         |                               |                                       |    |
|                                   |            | Petr Tenaheneli        | Wydyny                   | Sector 427 1/6 - 4427 (1427 |                        |                                         |                               |                                       |    |
|                                   |            | Poty Newalkowski       | Drewi do Treesat         | alfuzzitif uzzz-kelli biles |                        |                                         |                               |                                       |    |
|                                   |            | Rolat Bralevold        | Drowi do Treesat         | *******                     |                        |                                         |                               |                                       |    |

Wpisujemy numer telefonu lub adres mailowy Użytkownika, który ma uzyskać dostęp do wybranej bramy w polu Użytkownik w odpowiednim formacie (+48, @). W kolejnym polu wybieramy klucz spośród dostępnych pakietów, który zostanie przyporządkowany bramie i Użytkownikowi. W ostatnim polu ustalamy na jaki dokładnie czas Użytkownik otrzyma dostęp do zapory.

|                                   | https://c2 | o.treesat.i          | 0                        |                           |                        |                           |                                |                        |          |                          |
|-----------------------------------|------------|----------------------|--------------------------|---------------------------|------------------------|---------------------------|--------------------------------|------------------------|----------|--------------------------|
| KONTO ZARZĄDCY<br>Treesat Manager | ~          | Użytkownicy (20)     | Bramy (9) Pracownicy (5) | Urządzenia (4)            | Mapa (9) Klucze (20)   | Dostępy                   | <u>م</u>                       | 2 marcin.kowalski@tr   | resat.io | re                       |
| Grupy                             |            | Treesat Manager      |                          |                           | ×                      | Utwór                     | z dostęp                       |                        |          | 2022/03/24 16:00         |
| Szukaj                            | ·          | Utythosenik          | Brama                    | Warz                      | Szczegóły              |                           |                                |                        | ^        | 2022/03/24 10:00         |
| Pokaž wszystko                    |            | Adrian Pape          | Drzwi do Treesat         | with the state with the   | Brama *                | Brama                     |                                |                        | •        |                          |
| andi                              | ()<br>()   | Arhadica Tarahovski  | Drzwi do Treesat         | 30564.97 244: 4424 465    | Užytkownik *           | U żytkowi<br>Matesz podał | nik<br>Cdowolny e-mail lub rum | er telefonu w formacie | • /      |                          |
| Poznań                            |            | Repytatol Marciniak  | Drzwi-do Treesait        | 61485a-0 0625-4268-878    | Klucz *                | +xxmmmm<br>Klucz          | Y                              |                        |          | do końca ważności klucza |
| Treesat                           |            | Rozysztuł Wóriewski  | Dezwi do Texesait        | 2aa3875c 2e36-47a2 add    |                        |                           |                                |                        |          |                          |
| Vipowa                            |            | Haciej Tkaczyk       | Drzwi do Treesat.        | cle578c darb 4db9 bit     | Ustawienia             |                           |                                |                        |          | dwa dni                  |
|                                   |            | Marcin Opina         | Drowi do Treesat         | 45434235-1546-4470-658    | Typ udostępnienia *    | Okresow                   | v                              |                        | ~        | tydzień                  |
|                                   |            | Marcin Kewataki      | Diztel do Treesat        | dbectu?? 5562-4538-658    | Data rozpoczęcia *     |                           |                                |                        |          | miesiac                  |
|                                   |            | Harcin Lokaszewski   | Drawi da Towarat         | 54534344-003-4875-984     | Okres*                 | do końca                  | ważności klucza                |                        |          | mesiąc                   |
|                                   |            | Haleysz Więckowski   | Drowi do Treesat         | 47304854 36bd 4115 abs    | Data zakończenia       |                           |                                |                        |          | własny                   |
|                                   |            | Michal Miszczuk      | Drowi do Treesait        | 7584/993-7c24-4250-8x     | Dalsze udostępnianie * | Nie                       |                                |                        |          |                          |
|                                   |            | Pan Rossalukili Kolo | Drzwi-du Treesat         | 201025c3-8946-4814-87c8   |                        |                           |                                |                        |          |                          |
|                                   |            | Potr Novakovski      | and the second           | Sectors of Mr. 4x07 Suits |                        |                           |                                |                        |          |                          |
|                                   |            | Pistr Novahovski     | Drzwi do Treesat.        | altublit obs-kelli blec   |                        |                           |                                |                        |          |                          |
|                                   |            | Rafat Bralewski      | Depui de Treesat         | 44(5)64(-558)-4153-536    |                        |                           |                                | 2.                     | -147     |                          |

www.treesat.io

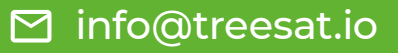

Oznaczamy czy Użytkownik ma możliwość udzielania dostępu innym Użytkownikom. Jeżeli nie chcemy, aby Użytkownik mógł udzielać dostępu innemu Użytkownikowi należy zaznaczyć opcję "Nie".

Akceptujemy wszystko przyciskiem "Zapisz".

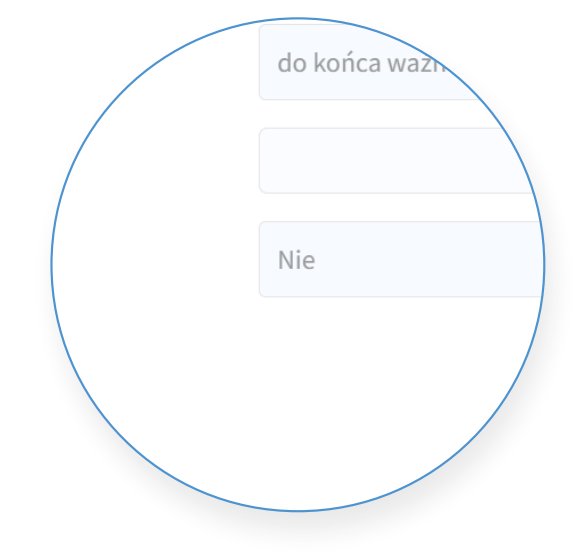

#### UWAGA!

Użytkownik otrzymuje zaproszenie do dołączenia do systemu Click2Open poprzez SMS lub email. W sekcji Użytkownicy widzimy wyszarzone dane zaproszonego Użytkownika do momentu jego rejestracji. Jeżeli Użytkownik nie zarejestrował się jeszcze w Aplikacji przydzielenie dostępu będzie możliwe, ale Użytkownik zobaczy w Aplikacji mobilnej dostępy po pierwszym jej uruchomieniu.

www.treesat.io

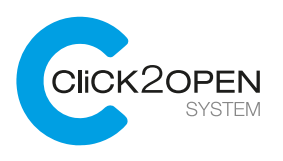

# Dostęp - Udostępnianie zapory jednorazowo

Lista i informacje o dostępie Użytkowników do bram i innych zapór znajdują się na ekranie o nazwie Dostępy. Aby udostępnić bramę jednorazowo należy kliknąć w przycisk "Utwórz dostęp".

|                                   | https://c2 | o.treesat            | io                   |                                      |                |                 |                              |                                        |
|-----------------------------------|------------|----------------------|----------------------|--------------------------------------|----------------|-----------------|------------------------------|----------------------------------------|
| конто 2ля2дрся<br>Treesat Manager | ~          | Użytkownicy (20)     | Bramy (9) Pracownicy | (5) Urządzenia (4) Mapa (9)          | Klucze (20) Do | stepy           | A marcin.kowalski⊚treesat.io |                                        |
|                                   |            | Okresowe             | Jednorazowe          |                                      | 1              | þ               | C Utwórz dostęp              |                                        |
| Szukaj                            |            | Užytkownik           | Brama                | Klucz                                | Od             |                 | Do                           |                                        |
| ikaż wszystko                     |            | Adrian Pepe          | Drzwi do Treesat     | ad509e6c d922-4dd5 969b-855c4b83ae68 | 201            | 1/02/22 09:06:4 | 43 2021/10/22 23:59:59       | marcin kowalski@treesat io             |
|                                   |            | Arkadiusz Baranowski | Drzwi do Treesat     | 305bfc97-2efc-4d24-a6f0-09c3462b25ba | 203            | 1/02/22 08:48:1 | 15 2021/10/22 23:59:59       | marcin.kowatski@treesat.io             |
| owoczesna                         | 0          | Krzysztof Marciniak  | Drzwi do Treesat     | 61d85a4f-0605-43fd-8781-e81c9fdc6000 | 203            | 1/02/22 08:49:1 | 10 2021/10/22 23:59:59       |                                        |
| reesat                            |            | Krzysztof Wiśniewski | Drzwi do Treesat     | 2aa3871c-1e36-47a2-add3-2c48476846b7 | 202            | 1/05/11 11:56:0 | 02 2021/10/22 23:59:59       |                                        |
| powa                              |            | Maciej Tkaczyk       | Drzwi do Treesat     | c5e579bc-dae0-4db9-b65c-dc4dcf5a6edd | 203            | 1/02/22 09:07:2 | 22 2021/10/22 23:59:59       | G Utwórz dostęp                        |
|                                   |            | Marcin Gęsina        | Drzwi do Treesat     | 45d14259-f7ab-4df0-b582-dd09d8c1b4b5 | 203            | 1/02/22 08:48:4 | 13 2021/10/22 23:59:59       |                                        |
|                                   |            | Marcin Kowalski      | Drzwi do Treesat     | d8ec0af7-59dd-4538-b165-7fafd7644f8a | 203            | 1/04/15 11:47:0 | 35 2021/10/15 23:59:59       |                                        |
|                                   |            | Marcin Łukaszewski   | Drzwi do Treesat     | 5d52e3cd-c103-4875-9bbd-644187dd209e | 203            | 1/02/22 08:48:5 | 57 2021/10/22 23:59:59       | Do                                     |
|                                   |            | Mateusz Więckowski   | Drzwi do Treesat     | d0904854-96bd-4cc5-abc4-d81cb345fcdd | 203            | 1/02/24 17:55:4 | 45 2021/10/22 23:59:59       | ~~~~~~~~~~~~~~~~~~~~~~~~~~~~~~~~~~~~~~ |
|                                   |            | Michal Miszczuk      | Drzwi do Treesat     | 75b6d991-7c24-42b0-8a15-919468d558e5 | 203            | 1/02/22 08:49:2 | 29 2021/10/22 23:59:59       |                                        |
|                                   |            | Pan Kowalskiiii Kolo | Drzwi do Treesat     | 09f026c8-f946-487e-87cb-9e5c8a08253f | 203            | 1/03/26 08:30:0 | 06 2021/10/22 23:59:59       |                                        |
|                                   |            | Piotr Nowakowski     | Wyżyny               | 9e06c43f-bffc-4a0f-9ad9-ffd1bd51df5c | 203            | 0/10/22 16:14:2 | 26 2021/10/22 23:59:59       | 0/22 23:59:59                          |
|                                   |            | Piotr Nowakowski     | Drzwi do Treesat     | a7ca567f-cd95-4ef8-b9ec-b73ccbc343cb | 203            | 1/02/22 09:06:3 | 33 2021/10/22 23:59:59       |                                        |
|                                   |            | Rafal Bralewski      | Drzwi do Treesat     | 44eb964e-558c-419d-836a-b89d0c447cc7 | 205            | 1/02/22 08:48:2 | 29 2021/10/22 23:59:59       |                                        |

Po kliknięciu pojawi się formularz do uzupełnienia danych nowego Dostępu. W pierwszym polu formularza wybieramy bramę lub inną zaporę, którą chcemy udostępnić. Wpisujemy numer telefonu lub adres mailowy osoby, która ma uzyskać dostęp do wybranej bramy jednorazowo w polu Użytkownik w odpowiednim formacie (+48, @). Ustalamy parametry udostępniania:

| $\leftrightarrow$ I               | https://c2o | o.treesat.io          | D                       |                         |                        |                          |                                                   |                  |     |                                           |
|-----------------------------------|-------------|-----------------------|-------------------------|-------------------------|------------------------|--------------------------|---------------------------------------------------|------------------|-----|-------------------------------------------|
| KONTO ZARZADOF<br>Treesat Manager | ~           | Użytkownicy (20)      | Bramy (9) Pracownicy (5 | ) Urządzenia (4)        | Mapa (9) Klucze (20)   | Dostępy                  | 🗘 🔱 marcin.kowa                                   | liski@treesat.io |     | re la la la la la la la la la la la la la |
| Grupy                             |             | Treesat Manager       |                         |                         | ×                      | Utwórz                   | z dostęp                                          |                  |     | 2022/03/24 16:00                          |
| Srukaj                            | •           | Uzytkownik            | Brama                   | Watz                    | Szczegóły              |                          |                                                   |                  | 1/  |                                           |
| Pokaż wszystko                    |             | Adrian Pepe           | Dizori do Treesat       | 3450746c-4522-4585-94   | Brama *                | Brama                    |                                                   |                  | / 1 |                                           |
| asdf                              | ©           | Arhadisez Barariowski | Drové do Treesat        | 2020/107 2412-6424-6475 | Użytkownik *           | Użytkown<br>Matesz podać | rik<br>dowolny e-mail lub numer telefonu w formac | × /              | /   |                                           |
| Poznań                            |             | Rezylatof Marciniak   | Drzwi-du Treesait       | 1101247-0025-026-026    | Klucz •                | Klucz                    |                                                   |                  |     | do końca ważności klucza                  |
| Treesat                           |             | Rozysztuł Wiśriewski  | Drzwi do Treesait       | 2aa3072c 2e36-47a2 add  |                        |                          |                                                   |                  |     |                                           |
| Vipowa                            |             | Haciej Tkaczyk        | Drzwi do Treesat        | cle578hc-dae0-4,869-840 | Ustawienia             |                          |                                                   |                  |     | dwa dni                                   |
|                                   |             | Marcin Giplina        | Drzwi do Trenut         | 45424259-77ab-4490-658  | Typ udostępnienia *    | Okresowe                 |                                                   | ~                |     | tydzień                                   |
|                                   |             | Marcin Kewalski       | Drzwi do Treesat        | dbectu?? 5565-4538-558  | Data rozpoczęcia *     |                          |                                                   |                  |     | miesiac                                   |
|                                   |             | Marcin Lukaszmeski    | Drawi da Tonesat        | 3452404-010-4875-988    | Ckres *                | do końca                 | ważności klucza                                   |                  |     | mesiqe                                    |
|                                   |             | Mateusz Więckowski    | Drowi do Treesat        | 40004854-9684-4425-abr  | Data zakończenia       |                          |                                                   |                  |     | własny                                    |
|                                   |             | Michal Miszczuk       | Dispei do Treesuit.     | 73648913-7x24-4286-8x8  | Dalsze udostępnianie * | Nie                      |                                                   |                  |     |                                           |
|                                   |             | Pan Rowaldshill Kola  | Drzwi-du Treesat        | 09802563-8946-4874-8748 |                        |                          |                                                   |                  |     |                                           |
|                                   |             | Pop Tesakowski        | Wydyny                  | Sellex37 bfc-4a0F balls |                        |                          |                                                   |                  |     |                                           |
|                                   |             | Puty Newskowski       | Drzwi do Treesat        | arcadem official star   |                        |                          |                                                   |                  |     |                                           |
|                                   |             | Rafat Brahmushi       | Drowi da Treesat        | #4607646-5586-4158-636  |                        |                          |                                                   | Zanicz           |     |                                           |

www.treesat.io

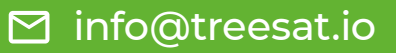

1. Czas, przez który będzie ważny link, za pomocą którego dana osoba będzie mogła otworzyć zaporę.

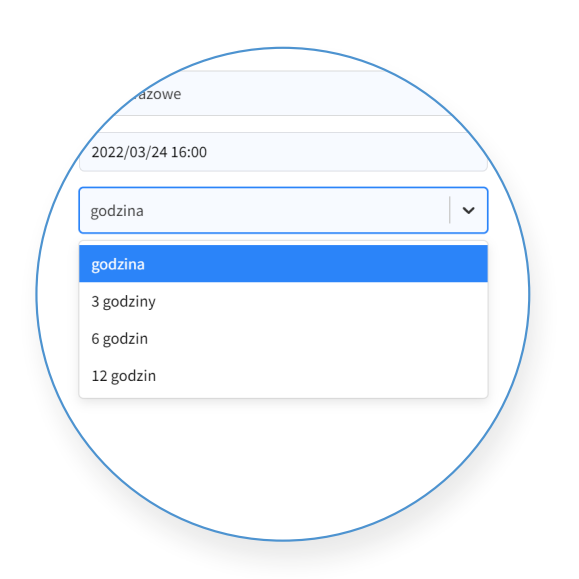

2. Czas, przez który będzie możliwość dokonywania akcji (otwarcie, zamknięcie).

|   | zina             |  |
|---|------------------|--|
| / | 2022/03/24 17:00 |  |
|   | 2 minuty V       |  |
|   | 2 minuty         |  |
|   | 5 minut          |  |
|   | 10 minut         |  |
|   | 15 minut         |  |
|   |                  |  |
|   |                  |  |
|   |                  |  |

Akceptujemy wszystko przyciskiem "Zapisz"

#### UWAGA!

Wybrana osoba otrzymuje wiadomość SMS lub email zawierającą link, który umożliwia otwarcie bramy. Po wejściu w link może bramę otworzyć przez czas wskazany w linku. Nie musi instalować aplikacji mobilnej.

www.treesat.io

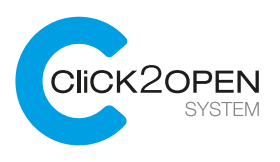

# Dostęp - Lista dostępów

Po udostępnieniu bramy Użytkownikowi, nowy dostęp pojawi się na liście. W widoku Dostęp możemy wybrać widok z dostępami okresowymi lub tymczasowymi.

| $\leftrightarrow$ https:/         | //c2o.treesat.io     |                         |                                      |             |                     | ••                           |                 |             |  |  |
|-----------------------------------|----------------------|-------------------------|--------------------------------------|-------------|---------------------|------------------------------|-----------------|-------------|--|--|
| KONTO ZARZADCY<br>Treesat Manager | V Użytkownicy (20) B | sramy (9) Pracownicy (5 | ) Urządzenia (4) Mapa (9)            | Klucze (20) | Dostepy             | a marcin.kowalski⊚treesat.io |                 |             |  |  |
| Grupy                             | + Okresowe Jedn      | orazowe                 |                                      |             | ,0                  | 🕲 Utwórz dostęp              |                 |             |  |  |
| Stukey                            | S Użytkownik         | Brama                   | Klucz                                |             | Od                  | De                           |                 |             |  |  |
| Pokaż wszystko                    | Adrian Pepe          | Drzwi do Treesat        | ad509e6c d922-4dd5-969b-855c4b83ae68 |             | 2021/02/22 09:06:43 | 2021/10/22 23:59:59          | Użytkownicy (1) | Bramy (0)   |  |  |
| asdf                              | Arkadiusz Baranowski | Drzwi do Treesat        | 305bfc97-2efc-4d24-a6f0-09c3462b25ba |             | 2021/02/22 08:48:15 | 2021/10/22 23:59:59          |                 |             |  |  |
| Nowoczesna                        | Krzysztof Marciniak  | Drzwi do Treesat        | 61d85a4f-0605-43fd-8781-e81c9fdc6000 |             | 2021/02/22 08:49:10 | 2021/10/22 23:59:59          |                 |             |  |  |
| Treesat                           | Krzysztof Wiśniewski | Drzwi do Treesat        | 2aa3871c-1e36-47a2-add3-2c48476846b7 |             | 2021/05/11 11:56:02 | 2021/10/22 23:59:59          |                 | Jednorazowe |  |  |
| Vipowa                            | Maciej Tkaczyk       | Drzwi do Treesat        | c5e579bc-dae0-4db9-b65c-dc4dcf5a6edd |             | 2021/02/22 09:07:22 | 2021/10/22 23:59:59          | Okresowe        |             |  |  |
|                                   | Marcin Gęsina        | Drzwi do Treesat        | 45d14259-f7ab-4df0-b582-dd09d8c1b4b5 |             | 2021/02/22 08:48:43 | 2021/10/22 23:59:59          |                 |             |  |  |
|                                   | Marcin Kowalski      | Drzwi do Treesat        | d8ec0af7-59dd-4538-b165-7fafd7644f8a |             | 2021/04/15 11:47:05 | 2021/10/15 23:59:59          |                 |             |  |  |
|                                   | Marcin tukaszewski   | Drzwi do Treesat        | 5d52e3cd<103-4875-9bbd-644187dd209e  |             | 2021/02/22 08:48:57 | 2021/10/22 23:59:59          |                 |             |  |  |
|                                   | Mateusz Więckowski   | Drzwi do Treesat        | d0904854-96bd-4cc5-abc4-d81cb345fcdd |             | 2021/02/24 17:55:45 | 2021/10/22 23:59:59          | UZYTKOWNIK      |             |  |  |
|                                   | Michal Miszczuk      | Drzwi do Treesat        | 75b6d991-7c24-42b0-8a15-919468d558e5 |             | 2021/02/22 08:49:29 | 2021/10/22 23:59:59          |                 |             |  |  |
|                                   | Pan Kowalskiiii Kolo | Drzwi do Treesat        | 09f026c8-f946-487e-87cb-9e5c8a08253f |             | 2021/03/26 08:30:06 | 2021/10/22 23:59:59          |                 |             |  |  |
|                                   | Piotr Nowakowski     | Wyżyny                  | 9e06c43f-bffc-4a0f-9ad9-ffd1bd51df5c |             | 2020/10/22 16:14:26 | 2021/10/22 23:59:59          |                 |             |  |  |
|                                   | Piotr Nowakowski     | Drzwi do Treesat        | a7ca567f-cd95-4ef8-b9ec-b73ccbc343cb |             | 2021/02/22 09:06:33 | 2021/10/22 23:59:59          |                 |             |  |  |
|                                   | Rafat Bralewski      | Drzwi do Treesat        | 44eb964e-558c-419d-836a-b89d0c447cc7 |             | 2021/02/22 08:48:29 | 2021/10/22 23:59:59          |                 |             |  |  |

W przypadku wyboru dostępów okresowych widzimy w systemie informacje, który Użytkownik ma dostęp do jakiej Bramy i w jakich terminach (data i godzina początku i końca dostępu). Użytkownik otrzyma odpowiednie powiadomienie z informacją o udostępnieniu mu bramy.

| $\leftrightarrow$ https://c2o                      | .treesat.io           |                    |                              |                   |                     |                             |
|----------------------------------------------------|-----------------------|--------------------|------------------------------|-------------------|---------------------|-----------------------------|
| kovroz <i>ulizapci</i> ✓ maciej.tkaczyk⊚treesat.io | Użytkownicy (1) Bramy | (0) Pracownicy (1) | Urządzenia (0) Maj           | pa (0) Klucze (3) | Dostepy Q           | A maciej.tkaczyk⊜treesat.io |
| Grupy +                                            | Okresowe Jednorazowe  |                    |                              |                   | ,o                  | C Utwórz dostęp             |
| Szukaj                                             | Użytkownik            | Brama              | Klucz                        |                   | Od                  | Do                          |
| Pokaž wszystko                                     | Lorem ipsum           | Drzwi do Treesat   | kbuyjscrr-435f5w-456f-25f654 | fwytyrwt          | 2022/03/10 10:09:21 | 2023/03/11 23:59:59         |
|                                                    | Lorem ipsum           | Drzwi do Treesat   | kbuyjscrr-435f5w-456f-25f654 | fwytyrwt          | 2022/03/10 10:09:21 | 2023/03/11 23:59:59         |
|                                                    | Lorem ipsum           | Drzwi do Treesat   | kbuyjscrr-435f5w-456f-25f654 | fwvtvrwt          | 2022/03/10 10:09:21 | 2023/03/11 23:59:59         |
|                                                    | Lorem ipsum           | Drzwi do Treesat   | kbuyjscrr-435f5w-456f-25f654 | fwvtvrwt          | 2022/03/10 10:09:21 | 2023/03/11 23:59:59         |
|                                                    | Lorem ipsum           | Drzwi do Treesat   | kbuyjscrr-435f5w-456f-25f654 | fwvtvrwt          | 2022/03/10 10:09:21 | 2023/03/11 23:59:59         |
|                                                    | Lorem ipsum           | Drzwi do Treesat   | kbuyjscrr-435f5w-456f-25f654 | fwvtvrwt          | 2022/03/10 10:09:21 | 2023/03/11 23:59:59         |
|                                                    | Lorem ipsum           | Drzwi do Treesat   | kbuyjscrr-435f5w-456f-25f654 | fwvtvrwt          | 2022/03/10 10:09:21 | 2023/03/11 23:59:59         |
|                                                    | Lorem ipsum           | Drzwi do Treesat   | kbuyjscrr-435f5w-456f-25f654 | fwvtvrwt          | 2022/03/10 10:09:21 | 2023/03/11 23:59:59         |
|                                                    | Lorem ipsum           | Drzwi do Treesat   | kbuyjscrr-435f5w-456f-25f654 | fwvtvrwt          | 2022/03/10 10:09:21 | 2023/03/11 23:59:59         |
|                                                    | Lorem ipsum           | Drzwi do Treesat   | kbuyjscrr-435f5w-456f-25f654 | fwytyrwt          | 2022/03/10 10:09:21 | 2023/03/11 23:59:59         |
|                                                    | Lorem ipsum           | Drzwi do Treesat   | kbuyjscrr-435f5w-456f-25f654 | fwvtvrwt          | 2022/03/10 10:09:21 | 2023/03/11 23:59:59         |
|                                                    | Lorem ipsum           | Drzwi do Treesat   | kbuyjscrr-435f5w-456f-25f654 | fwvtvrwt          | 2022/03/10 10:09:21 | 2023/03/11 23:59:59         |
|                                                    | Lorem ipsum           | Drzwi do Treesat   | kbuyjscrr-435f5w-456f-25f654 | fwvtvrwt          | 2022/03/10 10:09:21 | 2023/03/11 23:59:59         |
|                                                    | Lorem ipsum           | Drzwi do Treesat   | kbuyjscrr-435f5w-456f-25f654 | fwytyrwt          | 2022/03/10 10:09:21 | 2023/03/11 23:59:59         |

www.treesat.io

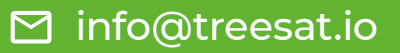

W przypadku dostępu jednorazowego widzimy informacje, komu został udzielony dostęp tymczasowy, kto udzielił dostępu jednorazowego, do kiedy link jest ważny, czy Użytkownik otworzył bramę oraz godzinę otwarcia bramy. Jeżeli ten sam Użytkownik kilkakrotnie otworzył bramę w czasie ważności linku taka informacja będzie zarejestrowana kilkukrotnie.

| $\leftrightarrow$ https://c2                | o.treesat.i      | 0                |                         |              |               |           |   |                             |
|---------------------------------------------|------------------|------------------|-------------------------|--------------|---------------|-----------|---|-----------------------------|
| кочто зиязирся<br>maclej.tkaczyk@treesat.io | Użytkownicy (1)  | Bramy (0) Pracow | micy (1) Urządzenia (0) | Mapa (0)     | Klucze (3)    | Dostepy   | ٥ | & maciej.tkaczyk⊜treesat.io |
| Grupy +                                     | Okresowe Jee     | dnorazowe        |                         |              |               | ,0        |   | C Utwórz dostęp             |
|                                             | Brama            | Udostępnione dla | Do                      |              | Data pierwsze | go użycia |   | Hość użyć                   |
| Pokaž wszystko                              | Drzwi do Treesat | Andrzej Nowak    | 2022/04                 | /11 10:00:00 | 2022/04/11 10 | :00:00    |   | 1                           |
|                                             | Drzwi do Treesat | Andrzej Nowak    | 2022/04                 | /11 10:00:00 | 2022/04/11 10 | 2:00:00   |   | 1                           |
|                                             | Drzwi do Treesat | Andrzej Nowak    | 2022/04                 | /11 10:00:00 | 2022/04/11 10 | 2:00:00   |   | 1                           |
|                                             | Drzwi do Treesat | Andrzej Nowak    | 2022/04                 | /11 10:00:00 | 2022/04/11 10 | :00:00    |   | 1                           |
|                                             | Drzwi do Treesat | Andrzej Nowak    | 2022/04                 | /11 10:00:00 | 2022/04/11 10 | :00:00    |   | 1                           |
|                                             | Drzwi do Treesat | Andrzej Nowak    | 2022/04                 | /11 10:00:00 | 2022/04/11 10 | :00:00    |   | 1                           |
|                                             | Drzwi do Treesat | Andrzej Nowak    | 2022/04                 | /11 10:00:00 | 2022/04/11 10 | :00:00    |   | 1                           |
|                                             | Drzwi do Treesat | Andrzej Nowak    | 2022/04                 | /11 10:00:00 | 2022/04/11 10 | :00:00    |   | 1                           |
|                                             | Drzwi do Treesat | Andrzej Nowak    | 2022/04                 | /11 10:00:00 | 2022/04/11 10 | :00:00    |   | 1                           |
|                                             | Drzwi do Treesat | Andrzej Nowak    | 2022/04                 | /11 10:00:00 | 2022/04/11 10 | :00:00    |   | 1                           |
|                                             | Drzwi do Treesat | Andrzej Nowak    | 2022/04                 | /11 10:00:00 | 2022/04/11 10 | :00:00    |   | 1                           |
|                                             | Drzwi do Treesat | Andrzej Nowak    | 2022/04                 | /11 10:00:00 | 2022/04/11 10 | :00:00    |   | 1                           |
|                                             | Drzwi do Treesat | Andrzej Nowak    | 2022/04                 | /11 10:00:00 | 2022/04/11 10 | :00:00    |   | 1                           |
|                                             | Drzwi do Treesat | Andrzej Nowak    | 2022/04                 | /11 10:00:00 | 2022/04/11 10 | :00:00    |   | 1                           |
|                                             |                  |                  |                         |              |               |           |   |                             |

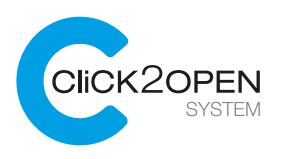

# Mapa

Mapa stanowi uzupełnienie ekranu listy bram. Pokazana jest tu dokładna lokalizacja wszystkich urządzeń, którymi zarządza Zarządca nieruchomości.

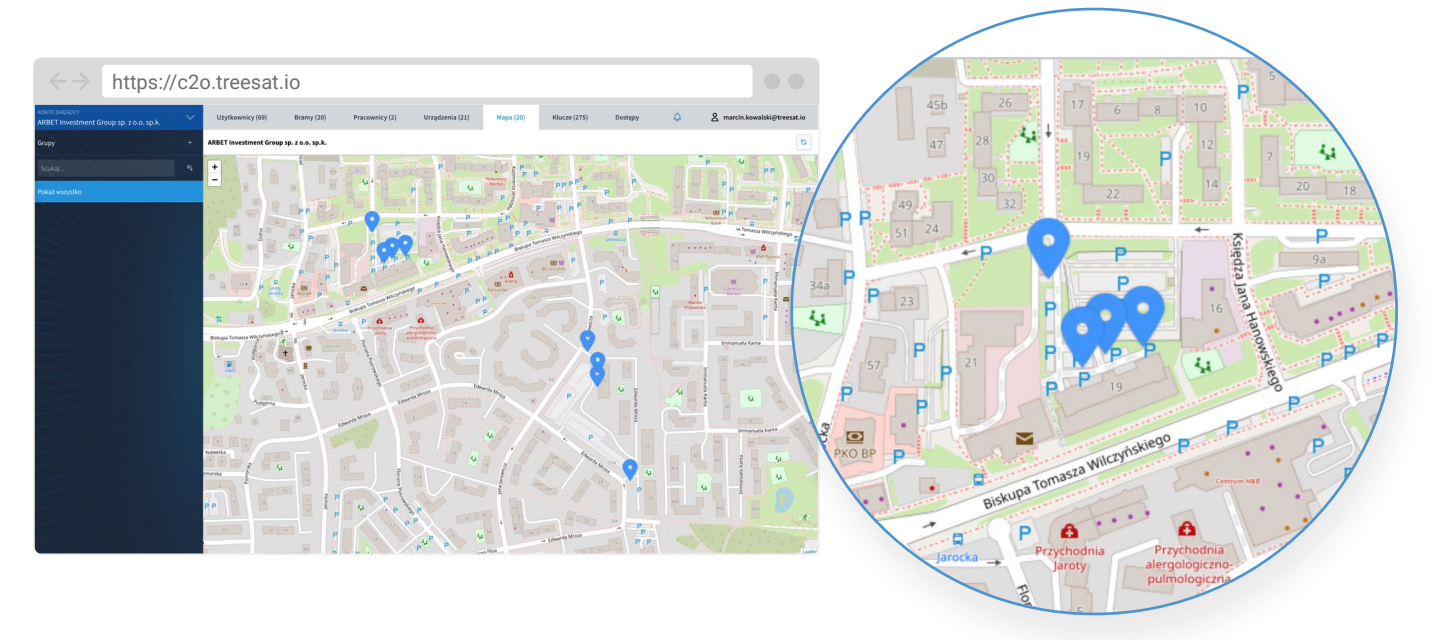

# Zmiana lokalizacji urządzenia

Edycja lokalizacji bramy lub domofonu możliwa jest na ekranie Bramy. Po wybraniu kliknięciem myszy interesującego nas urządzenia otwiera się okno zawierające szczegóły urządzenia. Następnym krokiem jest wybranie przycisku z ikoną edycji (Ołówek) widocznej w górnym rogu okna. Otworzy się okno edycji urządzenia, na którym należy kliknąć w widoczną mapę. W tym miejscu możemy wybrać lokalizację urządzenia (przez kliknięcie klawiszem myszy, wpisaniem współrzędnych lub wklejeniem linku z serwisu Google Maps).

|                                   | https://c2o.treesat.io     |                                                 |                                                                                                    |
|-----------------------------------|----------------------------|-------------------------------------------------|----------------------------------------------------------------------------------------------------|
| KONTO ZARZADOV<br>Treesat Manager | Użytkownicy (14) Bramy (2) | Mapa (2)                                        |                                                                                                    |
| Grupy                             | Trenat Hanager             |                                                 | × Drzwi do Treesat 🖉 💿                                                                                                    |
| Szukaj                            | A Ramo                     | Adres                                           | Nama Drowi do Trosat                                                                                                    |
| Pokaž wszystko                    | Drowl do Treesat           | a na sea ann an an an an an an an an an an an a | Adres Wędkarska 38B                                                                                                    |
| asdf                              | Berne algoritors Trendt    | Outy                                            | Redzaj Demofon                                                                                                    |
| Nowoczesna                        | •                          |                                                 | Dodatkowe informacje Brama jest przeznaczona dla                                                                                                    |
| Poznań                            |                            |                                                 | prawownikow treesat                                                                                                    |
| Treesat                           | 0                          |                                                 | Pozvria                                                                                                    |
|                                   |                            |                                                 |                                                                                                    |
|                                   |                            |                                                 | Dostępy<br>• Adalitationemati<br>Martini Balaniewa<br>Martini Lakasemati<br>• Martini Lakasemati<br>• Martini Martini<br>• Martini Martini<br>• Martini<br>• Mar |

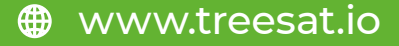

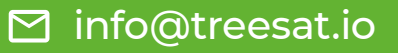